# Comment profiter de l'offre : 1 Jeu PC Offert pour l'achat d'un PC Gamers ?

# **ETAPE 1**

Ajouter dans votre panier un PC Gamers Eligible identifié par le bandeau ci-dessous :

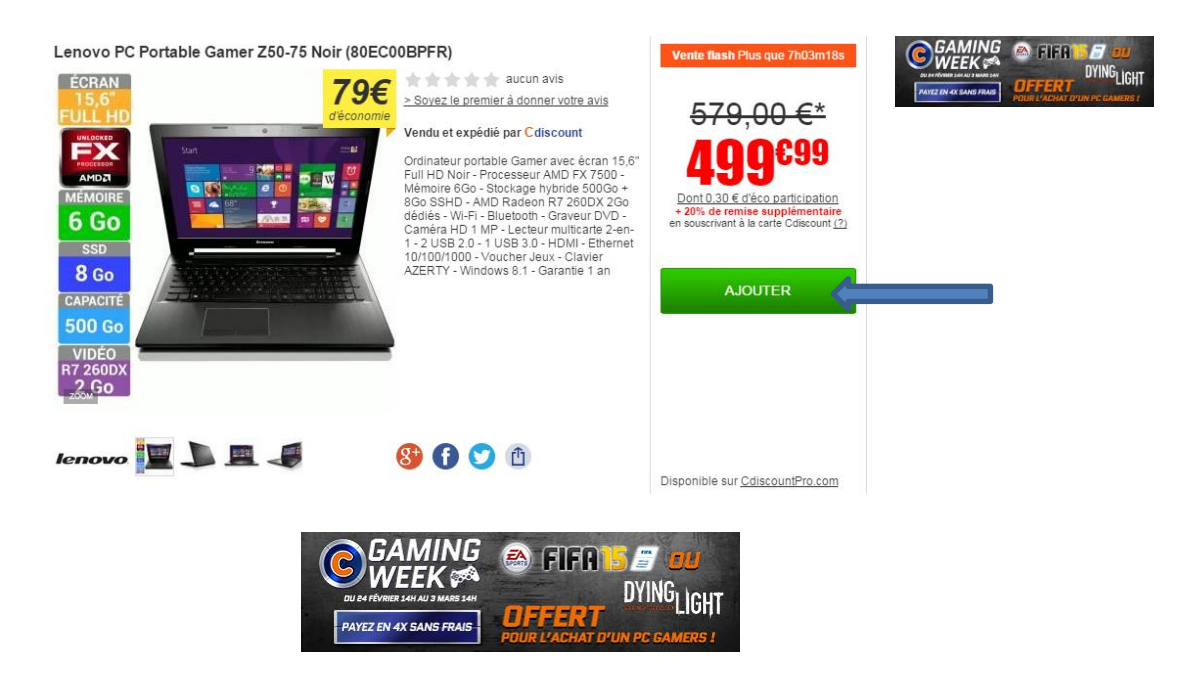

# ETAPE 2

Une fois le PC ajouté, une fenêtre identique à celle-ci-dessous apparaitra. Cliquez sur le bouton « **Je choisis les produits remisés** » pour pouvoir choisir le Jeu PC de votre choix.

| Vous vene           | z d'ajouter cet article !         |  |
|---------------------|-----------------------------------|--|
|                     | PLAYMOBIL 5567<br>Garderie Enfant |  |
|                     | <del>109,47 €</del>               |  |
|                     | <b>69</b> €75                     |  |
| PROFI<br>Pour l'ach | TEZ DE L'OFFRE !                  |  |
| vous ga<br>Pla      | ,                                 |  |
|                     |                                   |  |
|                     |                                   |  |
|                     |                                   |  |
| LE(S) P             | JE CHOISIS<br>RODUIT(S) REMISÉ(S) |  |
| Torm                | inor ma commando                  |  |
| Term                | iner ma commanue                  |  |
|                     |                                   |  |
|                     |                                   |  |

#### ETAPE 3

Choisir entre les jeux PC FIFA 15 et Dying Light :

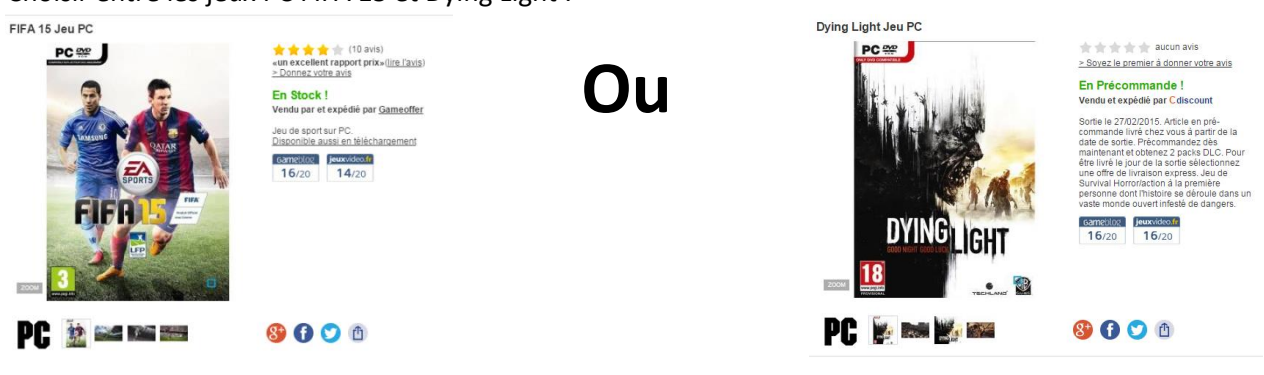

Une fois votre choix fait entre les 2 Jeux PC, une fenêtre comme celle-ci-dessous apparaitra avec le prix du jeu affiché à 0€ :

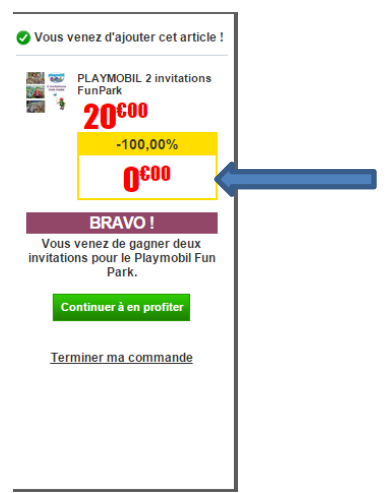

# **ETAPE 4**

Dans votre panier, le Jeu PC choisi apparaitra en « Offert » :

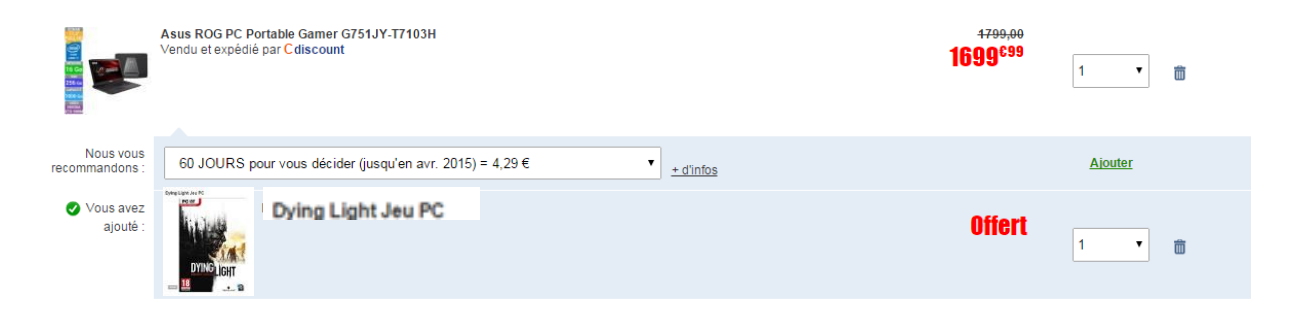

#### ETAPE 5

Validez votre commande. Votre Jeu est offert !